# ReadyLog RL1-8G 用戶指南

更新日期:2015/7/28

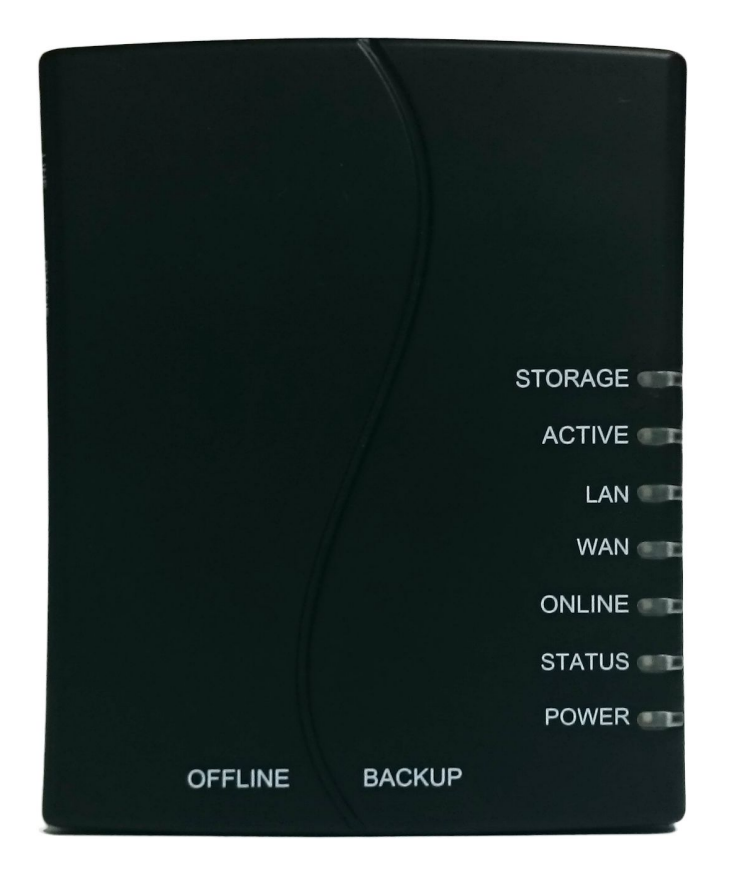

ReadyLog 我的數位管家

在使用本產品之前,請務必仔細閱讀本使用說明書。 請在充分理解內容的基礎上,正確使用。 © 2015 ReadyLog. All Rights Reserved

## ReadyLog產品

本產品是一台類比電話介面之錄音服務設備,提供了高品質的音檔和數據記錄,完全不影響原有通話品質,並可從本地或遠程(註1)之PC、PAD或智慧型手機以網頁瀏覽器進行管理。

#### 功能特點

- 1. 高人性化設計, 硬體配置8G容量儲存音檔, 可以錄製超過14,000分鐘以上。
- 2. 支援以IE 瀏覽器做線上即時監聽。
- 3. 高品質的電話錄音:錄音品質優,聲音重播清晰響亮,完全不影響通話品質。
- 4. 介面操作簡捷, 無需學習就能使用。
- 5. 錄音內容依需要提供循環區、保留區及個人私有區存放。
- 6. 可下載音檔播放,並可儲存至電腦。
- 可以使用在PC、MAC、NB、PAD、Smart phone上的瀏覽器來管理及存取錄音檔案, 並且可以多人異地上線操作,不需要再裝軟體,相容性及便利性最高。
- 節能:電話錄音通常是每日24小時不關機的。因此,低耗電就變成非常重要的考量, 本產品可以節省至少80%的能源。
- 記錄資料有日期、時間、撥出號碼、來電號碼、撥打資訊等詳細資料。本產品會加以 合併錄音檔後存入資料庫加以紀錄,以利日後查詢。
- 10. 自動郵件警告(註2), 可每日發送系統狀態, 及系統長時間無錄音或儲存已滿等狀況發 出警告郵件, 至多可設定3個Email。
- 11. 支援固定IP, DHCP及PPPoE 等連線方式。
- 12. 具備系統存取記錄, 完整記錄不同使用者登入時間及操作過程。
- 13. 多項細節設定,可以更細緻的調整參數,打造屬於您的設定。

註1: 遠程登入,WAN端需有Public IP

註2:自動郵件警告功能,本產品需要能連上網,及準備一組SMTP Email帳號。

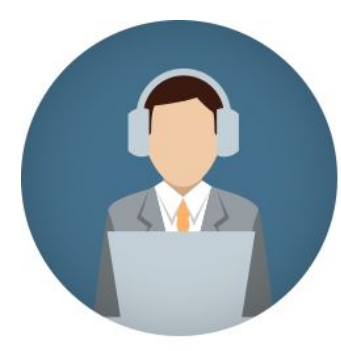

**即時監聽** 監聽線上通話

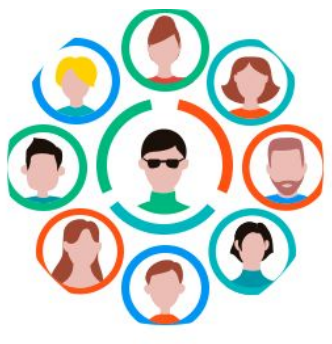

**多人使用** 建立多人使用帳號

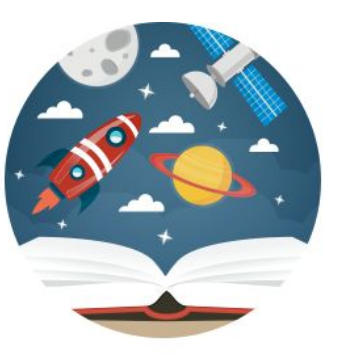

**多種語言** 繁體、簡體、英文

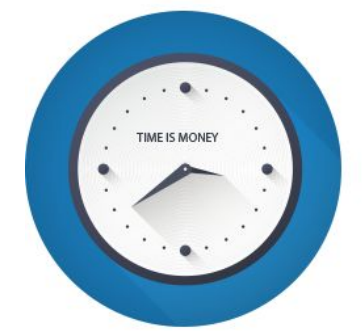

工作時間設定 全天候錄音或是上班錄音

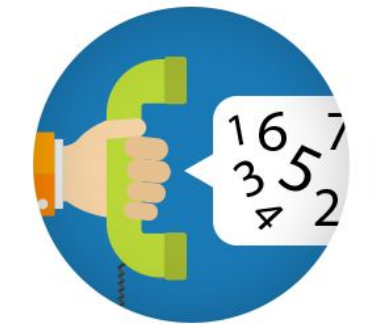

**特殊號碼設定** 設定不錄音的電話

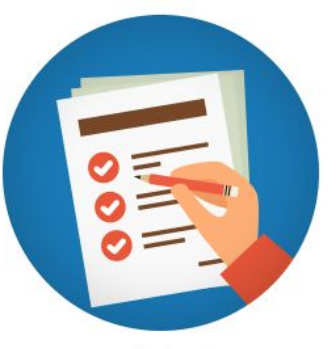

記錄保存 音檔、登入、備份...等記錄

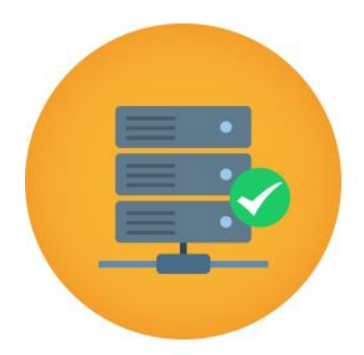

容量管理 分配您的儲存空間

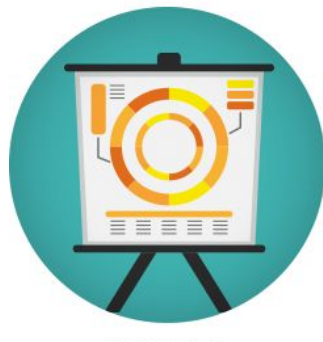

**統計圖表** 年度報表、月報表

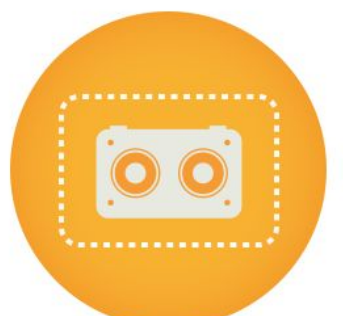

**音檔保留區** 將重要音檔永久保存

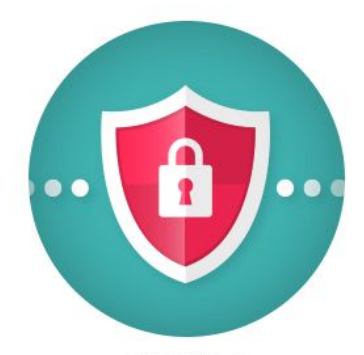

權限設定 分配每個人的權限

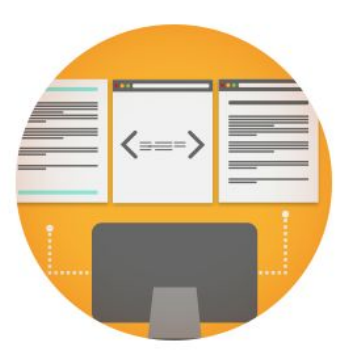

**內建說明書** 操作教學詳解

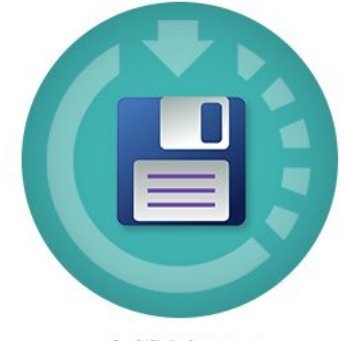

**音檔循環區** 使用空間到達上限時,開始刪除最 舊的音檔,直至刪除下限。

# ReadyLog搶先試用

想要知道ReadyLog的錄音品質嗎?想要了解具體的操作及功能嗎?ReadyLog可以透過遠端 連線進行操作,現在,不論您在何處,都能立即體驗ReadyLog!體驗方法如下:

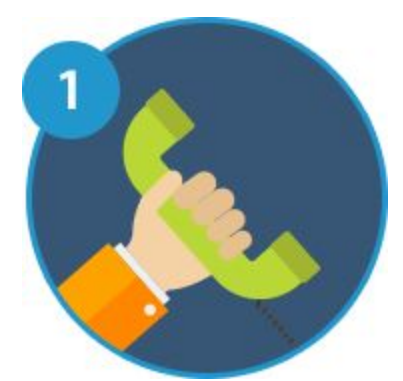

**第一步-來電至 +886 2 8512-3390#801** 此電話24小時接著ReadyLog,只要您撥通電話就會開始錄 音!

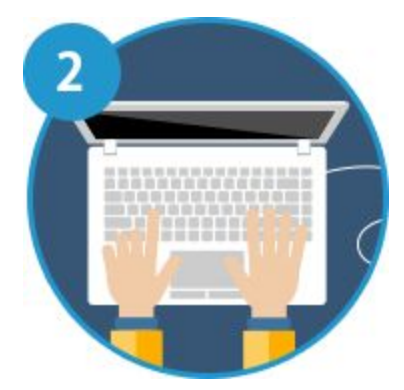

**第二步-上網連至61.218.47.79** 輸入系統管理員帳號密碼,即可體驗完整功能。 帳號:admin 密碼:000000

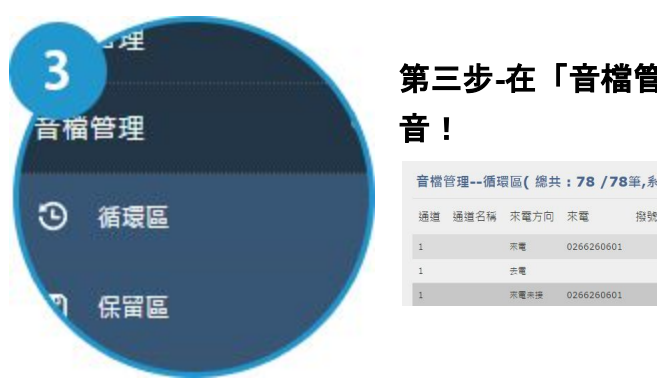

2015-06-24 15:23:56 2015-06-24 15:24:03 00:00:00 💷 🚫 201506000073

注意事項:

此專案供任何人以管理者身分登入,屬於開放空間,會定期將系統還原預設值,以確保使 用品質。

## 常見問題與解答

#### 問題:請問有來電就會自動錄音嗎?還是要手動按按鍵呢?

解答:預設為當您拿起話筒時,ACTIVE燈號會亮起,就會開始錄音。您可以選擇「壓 控」、「聲控」或「鍵控」等方式來錄音。

#### 問題:這台可以自動循環錄音嗎?

解答:有。您可以設定使用空間的上限與下限,當使用空間到達上限時,開始刪除最舊的 音檔,直至刪除下限。

#### 問題:會記錄來電號碼嗎?

解答:會, 撥打出去的號碼、來電號碼均會紀錄在管理後台。

## 問題:如果有二支以上的電話可同時使用錄音功能嗎,還是一台機子只能使用一個電話 機?

解答:只要並接在本產品Phone端口上的話機,任一隻話機達到設定的錄音條件時,都可 以進行錄音。

#### 問題:甚麼是即時監聽?

解答:即時監聽功能是,當電話正在使用時,電腦可以通過遠端或近端連線,進入 ReadLog管理頁面,按下「即時狀態與監聽」功能鍵就可在電腦聽到電話內的通話聲音。 (此功能限定IE瀏覽器使用)

#### 問題:有保固嗎?多久?

解答:以出貨日後第一個工作天起算,一年保固。

#### 問題:為甚麼不用安裝軟體就能管理檔案?

解答:ReadyLog有內建作業系統,簡單來說就是一台小電腦,你可以透過電腦讀取 ReadyLog的內容,以瀏覽器為媒介,不論IE、Chorm、Firefox...等皆可,部分功能必須 使用IE才能使用。

# 設備清單

使用前,請檢查您的產品包裝內是否包括以下設備與配件。如有漏失,請與您的購買商聯 繫。

●RradyLog 主機

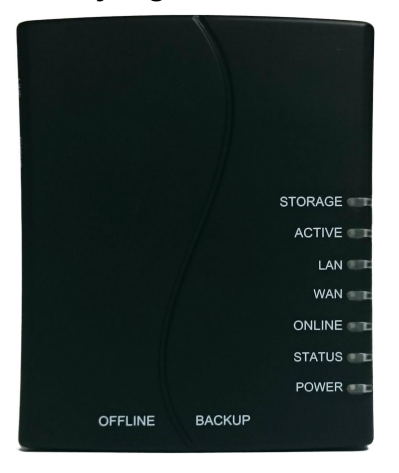

## ●電源供應器

(請使用隨機附屬的電源供應器,以免設備損壞)

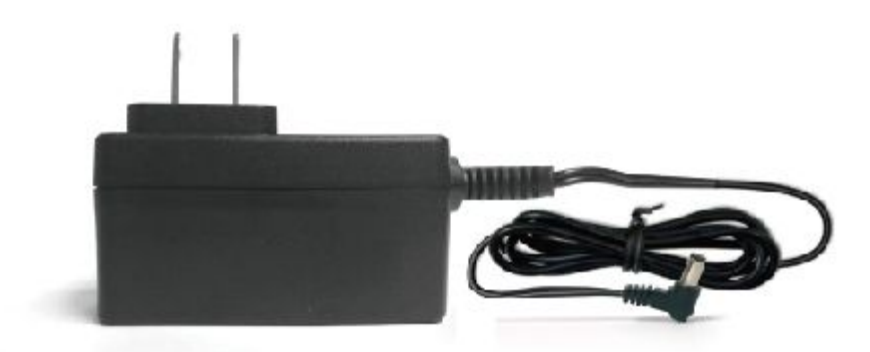

●網路線

●電話線

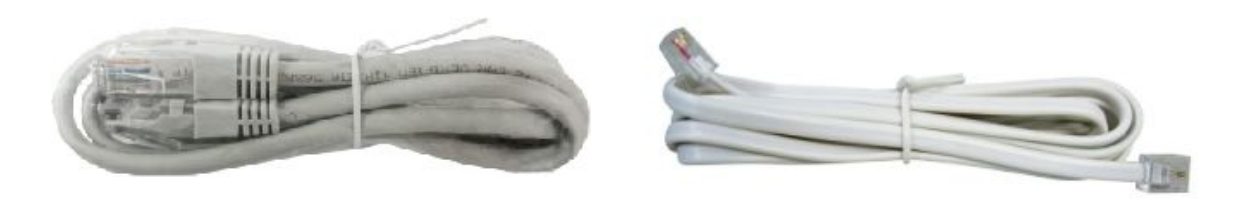

●設備安裝說明書

●產品保固書

# 產品目錄

ReadyLog產品 功能特點 ReadyLog搶先試用 常見問題與解答 設備清單 產品目錄 操作注意事項 正確的關機 校正正確的時間 確認設備狀態 ReadyLog保養 ReadyLog硬體安裝 開始測試 <u>ReadyLog後台管理</u> [LAN]近端管理-電腦直接連接本產品 [WAN]遠端管理-透過網路連接本產品 ReadyLog燈號狀態 基本錄音 登入與密碼 音檔保存內容 下載音檔 進階設定 建立使用者 儲存裝置的區域說明 各種記錄保存 即時狀態與監聽 系統軟體升級 <u>支援與幫助</u> 1.進階版指南, 了解完整操作流程 2.頁面小幫手,給您最貼心的提醒 3.線上說明文件, 定期更新

產品規格

保固說明

# 操作注意事項

#### 正確的關機

當您要關閉電源時,請務必正確關機,才能確保資料不會毀損。關機步驟如下:

- 1. 按住本產品的OFFLINE鍵5秒後放開。
- 2. ONLINE燈號開始閃爍。
- 3. ONLINE燈號熄滅即可拔掉電源插頭。

### 校正正確的時間

維持ReadyLog的正確時間, 能確保您錄音的精準度與管理品質。 當您第一次登入ReadyLog後台, 別忘了到「基本管理」→「時間設定」調整時間。

### 確認設備狀態

如本產品長時間沒有使用或即將進行重要錄音活動,請確認本產品運作正常。

(1) 確認硬體:請參照ReadyLog硬體安裝「開始測試」。(第8頁)

(2)確認軟體:能登入後台管理介面即是正常,請參照ReadyLog後台管理。(第9頁)

## ReadyLog保養

- 本產品是精密器材。請勿將其摔落或使其受到撞擊。
- 本產品內有精密電子線路,請勿嘗試自行拆開本機。
- 如本產品已有一段長時間沒有使用,使用前請先測試錄音功能。

# ReadyLog硬體安裝

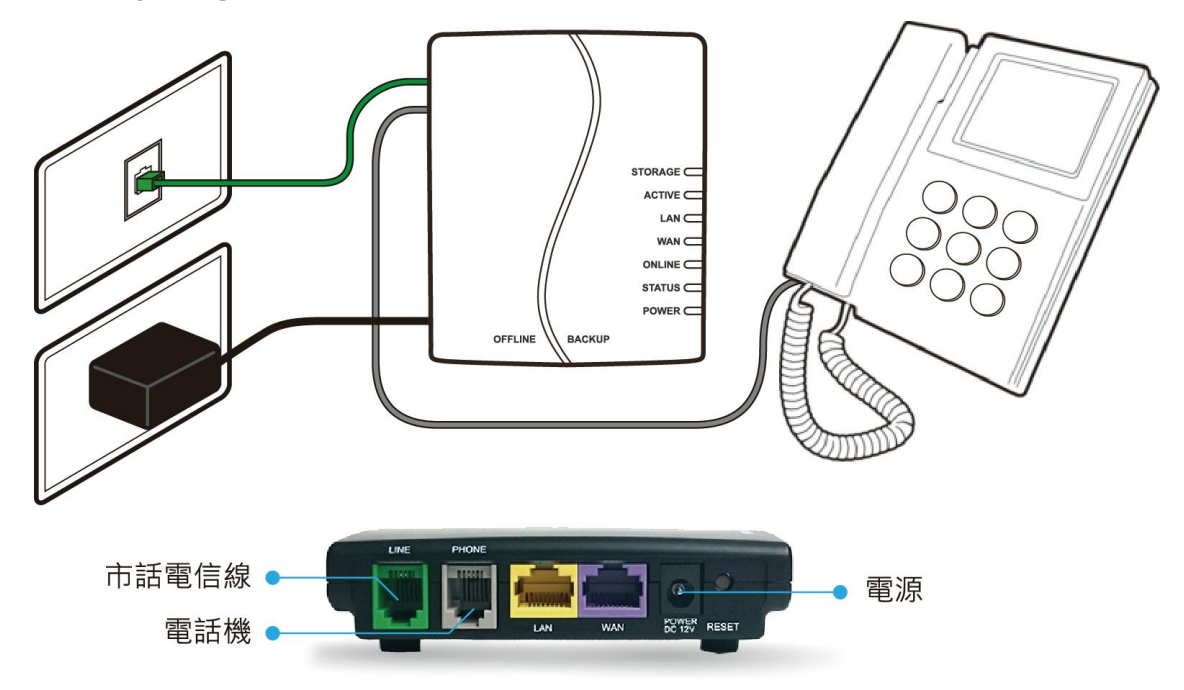

- 1. 電源供應器:插在電源插座上及本機POWER DC12V端口(黑色孔)
- 2. 電話線1:插入市話電信線孔及本產品Line端口(綠色)
- 3. 電話線2:插入電話機及本產品Phone端口(灰色)

#### 恢復原廠設定:

- 1. 按住RESET
- 2. ONLINE燈號開始閃爍。
- 3. ONLINE燈恆亮即是設定完成。

※回復的設定有LAN IP變回192.168.22.1、還原管理者(admin)登入帳號、密碼,不刪除 音檔。

## 開始測試

拿起電話筒,ACTIVE燈亮起,表示已開始錄音。

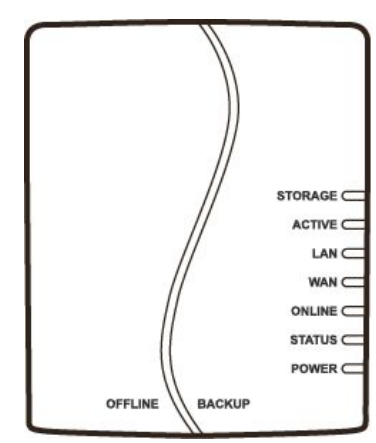

#### 正常運作時燈號

STOEAGE - 熄滅 ACTIVE - 錄音中(亮起),待命中(熄燈)。 LAN -有連結時亮起,有資料傳輸時會閃爍。 WAN - 有連結時亮起,有資料傳輸時會閃爍。 ONLINE - 運作中(亮起)。 STATUS - 狀態指示燈,開機完之後每3秒閃一次。 POWER - 電源供應中(亮起)。

# ReadyLog後台管理

後台管理可採用近端或遠端管理,近端管理最簡單,只要利用網路線將電腦和本產品接在 一起,即可讀取錄音檔案。遠端管理則是適合出門在外使用,將本產品連接至網路,並從 外部輸入網址,就可進入到管理後台。具體做法如下:

## [LAN]近端管理-電腦直接連接本產品

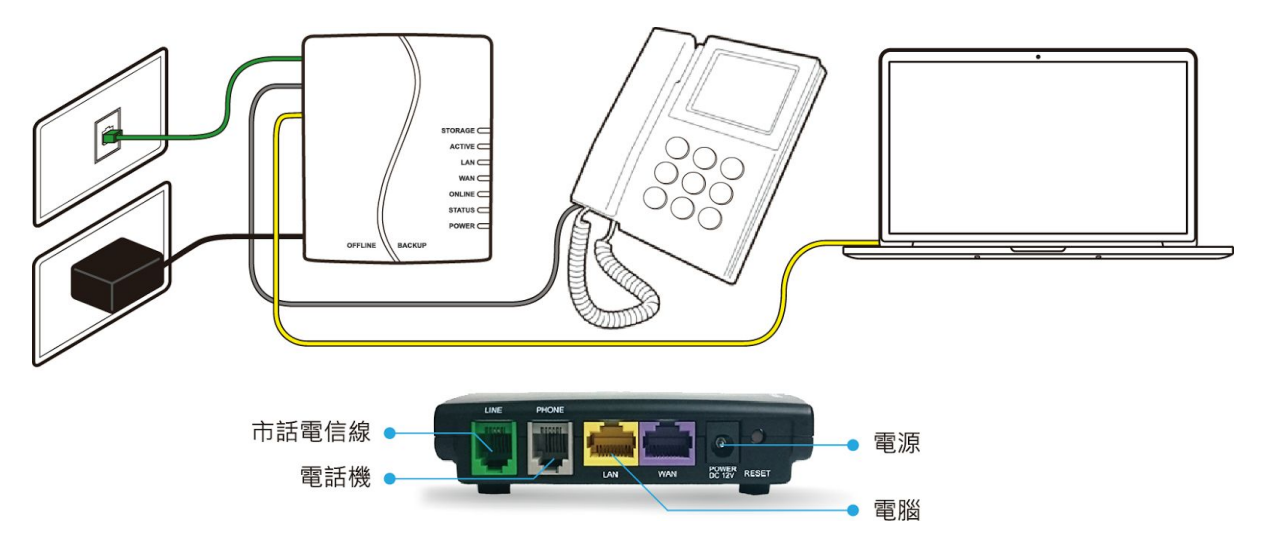

- 1. 依照ReadyLog硬體安裝1~3步驟完成配置。(第8頁)
- 2. 將電腦網路設定為自動取得IP(DHCP), 並以網路線連接至本產品LAN端口。

| ← () @ http://192.168.22.1/inc | C Main                 | × | - □ ×<br>n ★ ¤ |
|--------------------------------|------------------------|---|----------------|
| Ready                          | ۲ <b>۵</b> ۹۳۰         |   |                |
| 歡迎登,<br>Welcome to             | 入錄音系統<br>Record System |   |                |
| 登入名稱/Login Name                | admin                  |   |                |
| 登入密碼/Login Password            | •••••                  |   |                |
| 送出                             | /SUBMIT                |   |                |

打開瀏覽器, 輸入192.168.22.1, 即可進入登入畫面。
 預設管理者帳號: admin, 密碼: 000000

### 4. 設定網路環境

「基本管理」→「網路設定」,完成本產品網路連線模式後,點選「編輯」以完成設 定。

本產品提供了三種網路連線方式,請根據自己的實際網路環境來設定上網方式。 ※為了查測和設定方便,建議使用【固定IP】模式,請與您的ISP或MIS人員協商,以 利取得固定IP。

|                                             | 18 47 70 (fram O _ D _ )   |                    |                 |       |    |        |
|---------------------------------------------|----------------------------|--------------------|-----------------|-------|----|--------|
|                                             | E(D) → 安全性(S) → 工目(O) →    | REC Main X         |                 |       | Ú  | 1 X X  |
|                                             | 網路設定                       |                    |                 | admin | 登出 | ٦<br>م |
| 🗻 帳號設定                                      | ◎ 自動取得IP                   |                    |                 |       |    |        |
| ❷ 權限設定                                      |                            | 網路位址               | 61.218.47.79    |       |    |        |
| 時間設定                                        | ∃<br>● 固定IP<br>=<br>+<br>+ | 子網路進罩              | 255.255.255.224 |       |    |        |
| ▲ 警告設定                                      |                            | 閘道器位址              | 61.218.47.65    |       |    |        |
| 🗹 Email設定                                   |                            | 主要域名伺服器(DNS)位<br>址 | 168.95.1.1      |       |    |        |
| (i) 網路設定                                    |                            | 次要域名伺服器(DNS)位      |                 |       |    |        |
| 🔁 語言設定                                      |                            | 址                  |                 |       |    |        |
| 錄音管理 >                                      | © DDD-E                    | PPPoE帳號            | pppoe-user      |       |    |        |
| 儲存管理                                        | © PPPOE                    | PPPoE密碼            | ••••            |       |    |        |
| 音檔管理                                        |                            |                    |                 |       |    |        |
| 記錄管理                                        |                            | 急編章                | 章 回前頁           |       |    |        |
| 系統管理                                        |                            |                    |                 |       |    |        |
| 即時狀態與監護<br>http://61.218.47.79/ifconfig.php |                            |                    |                 |       |    |        |
| map//01.210.47.7 Syncomig.php               |                            |                    |                 |       |    | ٣      |

※設定固定IP、PPPoE即可透過網路連接本產品。

## [WAN]遠端管理-透過網路連接本產品

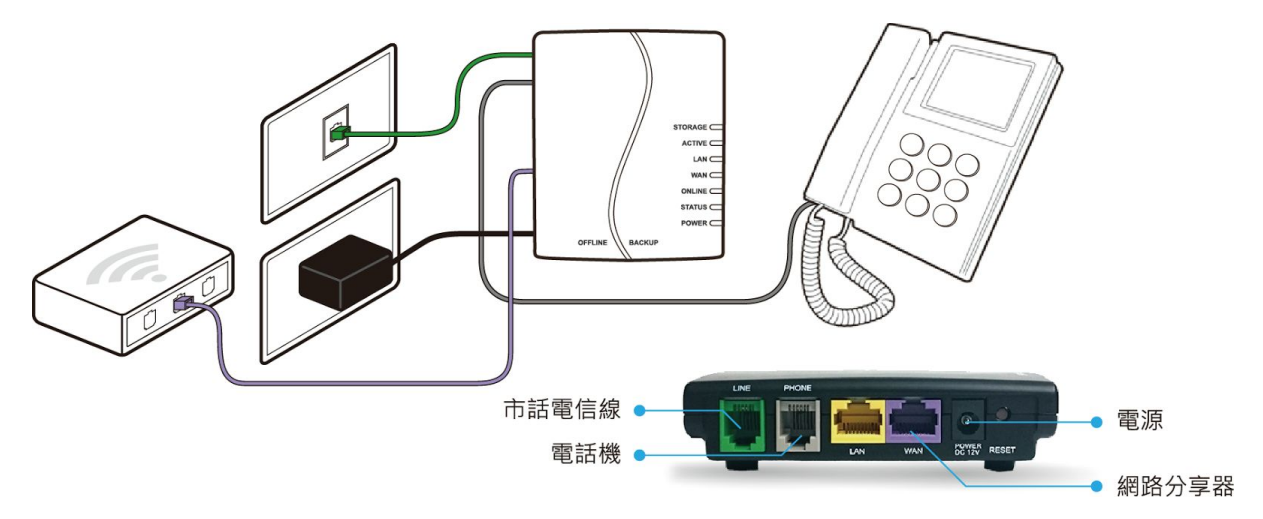

- 1. 依照ReadyLog硬體安裝1~3步驟完成配置。(第8頁)
- 2. 將網路線插到本機WAN端口,以及網路數據機(ADSL/Cdble)的LAN埠端口。
- 3. 打開瀏覽器, 輸入您設定的位置, 即可開啟登入畫面。

# ReadyLog燈號狀態

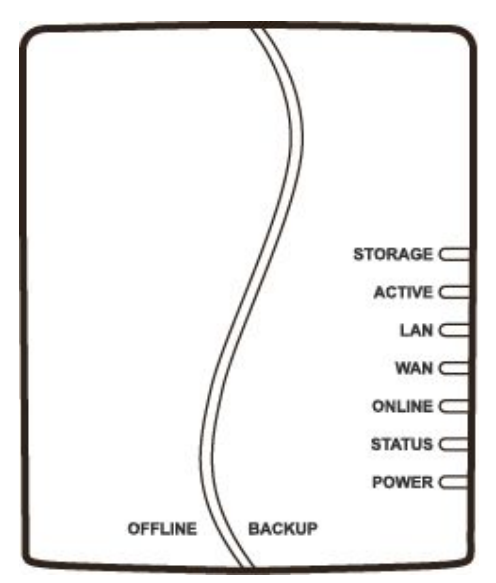

| 名稱      | 顏色 | 閃爍         | 亮燈           | 熄燈   |
|---------|----|------------|--------------|------|
| STORAGE | 橘  | -          | 循環區刪除音<br>檔中 | 待命中  |
| ACTIVE  | 橘  | -          | 錄音中          | 待機中  |
| LAN     | 綠  | 資料傳輸中      | 已連接          | 未連接  |
| WAN     | 綠  | 資料傳輸中      | 已連接          | 未連接  |
| ONLINE  | 藍  | 準備中        | 運作中          | 停止運作 |
| STATUS  | 綠  | 運作中(3秒閃一次) | 準備中          | 準備中  |
| POWER   | 綠  | -          | 有電源          | 無電源  |

## 基本錄音

### 登入與密碼

首次登入

管理者首次登入時,請到「基本管理」→「帳號設定」畫面,點選Admin的「編輯」功能 鈕,然後重新設定密碼,已確保資料安全。

#### 遺失密碼

除了管理者,其他使用者若遺失密碼,可以請管理者到「基本管理」→「帳號設定」畫面 ,點選「編輯」以重新設定密碼。再由使用者自行登入修改密碼。

#### 管理者遺失密碼

按下ReadyLog設備上的Reset按鈕, 管理者帳號將會恢復預設值, 帳號: admin, 密碼: 000000。

從本產品Lan端口連接電腦登入,網址會恢復預設值192.168.22.1,錄音檔則不會被刪除。

## 音檔保存內容

一般來說,「音檔管理」是您最常使用的地方,裡面顯示所有電話記錄,您可以播放、下 載及查看詳情。

#### 播放電話錄音

所有的錄音檔皆存為wav檔,點擊綠色播放鈕,就會播放音檔。

|          | P + B → @ REC Main ×                                    |        |        | <u>+</u> ★ ₽   |
|----------|---------------------------------------------------------|--------|--------|----------------|
|          | 頁(P)▼ 安全性(S)▼ I具(O)▼ <b>@</b> ▼ <mark>S</mark> <b>8</b> |        |        |                |
| ReadyL@g |                                                         |        | ā      | admin 登出 🕤 🏛   |
| 基本管理     | 音檔管理循環區(總共:77/77筆,系統時間:2015-06-24<br>13:53:10)          | [前10   | 000筆]  | 24小時內          |
| 錄音管理     |                                                         |        |        |                |
| 儲存管理     | 通 通道 來電 來電 撥號 開始時間 結束時間 通話時<br>道 名稱 方向 間 間              | 說<br>明 | 攁<br>放 | 功能選項 ▼         |
| 音檔管理 >   |                                                         | 编辑     | n      | 201506000072   |
| 記錄管理     | 20150624105837000246625F24010                           | 編輯     | 9.     | 01506000071    |
| 糸統管理 >   | 1                                                       | 編輯     | 0      | 201506000070   |
| 即時狀態與醫療  |                                                         | 編輯     | 0      | 201506000069   |
|          |                                                         | 編輯     | •      | 201506000068   |
|          | 1                                                       | 捕輯     | 0      | 201506000067   |
|          | 1                                                       | 網輯     | 0      | 201506000066   |
|          | 1                                                       | 編輯     | •      | 201506000065   |
|          |                                                         | 編輯     | 0      | 201506000064   |
|          | 1 上一個 (沒住不放以倒轉) [714:24                                 | 編輯     | 0      | 201506000063   |
|          | 1 法電 999 2015-06-23 2015-06-23 00:00:03                 | 1646   | 0      | 201506000062 - |

#### 編輯說明

若您有特別註記的需求、點擊「編輯」就可填寫說明。

#### 將音檔移至保留區 / 個人區

將要執行動作的音檔右側方框打勾,然後點擊右上角的「執行」,您可以選擇保留、刪 除、存到個人區等動作,最後按下下方「執行」的功能鈕便可完成動作。

| (-) (× ()                                | C × Ø C × Ø C |                   |            |                     |                     |          |       |               |                 |  |  |  |
|------------------------------------------|----------------------------------------------------------------------------------------------------|-------------------|------------|---------------------|---------------------|----------|-------|---------------|-----------------|--|--|--|
| ☆ ▼ □ → □ → 単質(P) ▼ 安全性(S) ▼ 工具(O) ▼ ② ● |                                                                                                    |                   |            |                     |                     |          |       |               |                 |  |  |  |
| ReadyLøĝ                                 | 音檔管理循                                                                                                    | <b>儇</b> 區( 線共:77 | /77策,系     | 統時間:2015-0          | 6-24 14:37:56       | )        | 「前100 | ac<br>0筆] 24小 | tmin 登出 🗊 📤     |  |  |  |
| 基本管理                                     |                                                                                                    |                   |            |                     |                     | -<br>-   |       |               |                 |  |  |  |
| 錄音管理 🔰                                   | 通道 通道名稱                                                                                                    | 來電方向 來電           | 撥號         | 開始時間                | 結束時間                | 通話時間     | 說明    | 撥放 功          | 能選項 ▼           |  |  |  |
| 儲存管理                                     | 1                                                                                                    | 去電                | 0266260601 | 2015-06-24 10:58:37 | 2015-06-24 10:58:54 | 00:00:18 | 細胞    | O []          | 能强項<br>72<br>12 |  |  |  |
| 音響管理                                     | 1                                                                                                    | 去電                |            | 2015-06-24 10:58:21 | 2015-06-24 10:58:25 | 00:00:04 | 159B  | 0 存           | 調査人間人間          |  |  |  |
| 記錄管理                                     | 1                                                                                                    | 去電                |            | 2015-06-23 18:16:14 | 2015-06-23 18:16:58 | 00:00:44 | 建築業品  | 0             | 2015060000      |  |  |  |
| 多統管理                                     | 1                                                                                                    | 去電                |            | 2015-06-23 18:15:57 | 2015-06-23 18:16:00 | 00:00:03 | 1698  | 0             | 201506000069    |  |  |  |
|                                          | 1                                                                                                    | 去電                |            | 2015-06-23 18:12:57 | 2015-06-23 18:13:10 | 00:00:14 | 1日4日  | 0             | 00068           |  |  |  |
| 即時狀態與整體                                  |                                                                                                    |                   |            | 全選/執行 🗆             | **/7                |          |       |               |                 |  |  |  |
|                                          | 列出                                                                                                    | 列                 |            | 第一頁 上一頁 ]           |                     |          |       |               |                 |  |  |  |
|                                          | *換頁之前若有選                                                                                                    | 取檔案,請記得執行您        | 思想要的動作     |                     |                     |          |       |               |                 |  |  |  |
|                                          |                                                                                                    |                   |            |                     |                     |          |       |               |                 |  |  |  |
|                                          |                                                                                                    |                   |            |                     |                     |          |       |               |                 |  |  |  |
|                                          |                                                                                                    |                   |            |                     |                     |          |       |               |                 |  |  |  |
|                                          |                                                                                                    |                   |            |                     |                     |          |       |               | -               |  |  |  |

## 下載音檔

### 單個音檔下載

滑鼠右鍵點擊「播放」按鈕 읻,選擇「另存目標」即可儲存音檔。

|          | http://61.21 | 18.47.79/cdm 🔎  | ) + @ → 🧯        | REC Mai | n ×                                        |                                            |          |     |                | <u>+</u> ★ ☆                                              |
|----------|--------------|-----------------|------------------|---------|--------------------------------------------|--------------------------------------------|----------|-----|----------------|-----------------------------------------------------------|
| ReadyLe  |              | 頁(P)▼ 安全性(      | S)▼ 工具(O)        | • @• (  | 38                                         |                                            |          |     |                | admin 登出 🕤 🤺                                              |
| 基本管理     | >            | 音檔管理<br>17:39:4 | ₽循環區<br>43)      | (總共     | :31 /31筆,系統                                | 统時間 <b>:2015-0</b> 〕                       | 7-14     | [亰  | tj <b>1000</b> | 筆] 24小時內                                                  |
| 錄音管理     | >            | 水壶宣合            | 北帯               | 162.84  | B月办公司士户月                                   | 经审查时期                                      | 海洋市中国    | 新田山 | -              |                                                           |
| 儲存管理     | >            | 來電              | 680              | 126.366 | 2015-07-13 14:14:20                        | 2015-07-13 14:14:47                        | 00:00:25 | 編輯  |                | 30月63至4頁<br>同 201507000009                                |
| 音檔管理<br> | ``           | 來電              | 680              |         | 2015-07-07 17: <mark>4</mark> 6:18         | 2015-07-07 17:46:51                        | 00:00:30 | 編輯  | C              | 開啟連結(O)<br>在新索引標籤中開啟連結(W)                                 |
| 系統管理     | Ś            | 來電來電            | 085123522        |         | 2015-07-01 15:14:09<br>2015-07-01 15:09:53 | 2015-07-01 15:14:51<br>2015-07-01 15:10:34 | 00:00:38 | 編輯  | C              | 在新祝飯南飯/建稿(N)<br>另存目標(A)<br>列印目槽(P)                        |
| 即時狀態與醫調  | 8            | 來電              | 085123520        |         | 2015-07-01 14:31:30                        | 2015-07-01 14:32:11                        | 00:00:39 | 編輯  | c              |                                                           |
|          |              | 來電              | 085123522        |         | 2015-07-01 14:17:44                        | 2015-07-01 14:18:26                        | 00:00:38 | 編輯  | C              | 用電子郵件傳送圖片(E)<br>列印圖片(D                                    |
|          |              | 來電來電            | 085123390<br>647 |         | 2015-07-01 14:07:25<br>2015-07-01 13:55:37 | 2015-07-01 14:08:08<br>2015-07-01 13:56:07 | 00:00:41 | 編輯  | 0              | 到 [我的圖片](G)<br>設成背景(G)                                    |
|          |              | 來電              | 085123522        |         | 2015-07-01 13:53:25                        | 2015-07-01 13:54:07                        | 00:00:39 | 編輯  | C              | 剪下(T)<br>複製(Q)                                            |
|          |              | 來電              | 610              |         | 2015-06-29 11:51:57                        | 2015-06-29 11:52:39                        | 00:00:38 | 編輯  | C              | 複製捷徑(T)<br>貼上(P)                                          |
|          |              | 來電來電            | 610<br>503       |         | 2015-06-26 11:05:17                        | 2015-06-26 11:06:04                        | 00:00:43 | 編輯  | C              | 全選(A)                                                     |
|          |              | 來電              | 610              |         | 2015-06-26 10:38:56                        | 2015-06-26 10:39:45                        | 00:00:45 | 編輯  | C              | 檢視原始備(V)<br>加到我的最愛(F)                                     |
|          |              | 來電              | 610              |         | 2015-06-26 10:22:07                        | 2015-06-26 10:22:29                        | 00:00:19 | 編輯  | C              | Add to Google Photos Screensaver<br>傳送影像到 Bluetooth 裝置(B) |
|          |              |                 |                  | X       |                                            |                                            |          |     |                | 妏蚚QQ狟婶翑忒狟婶<br>內齊(R)                                       |

音檔將會儲存為wav檔

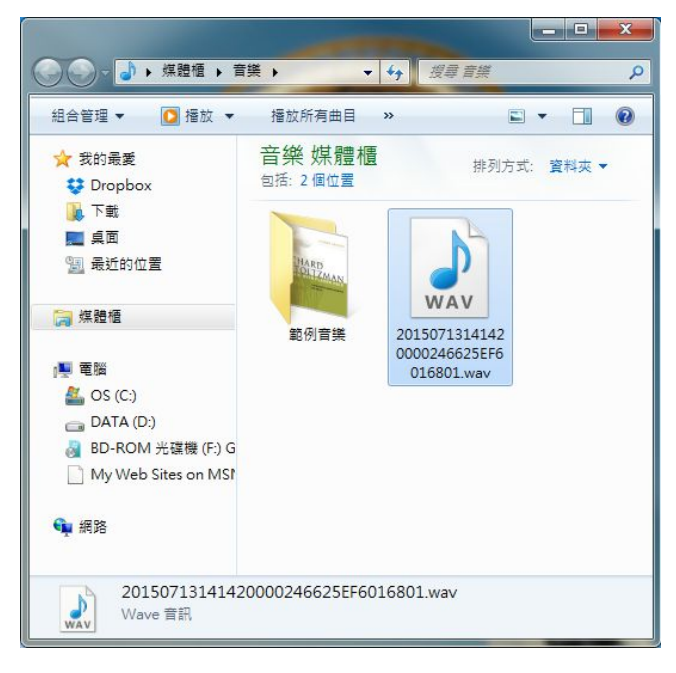

### 多個音檔下載

您可以一次下載多個音檔及音檔訊息,使用此功能需要完成3項需求: (1)使用IE瀏覽器。(2)電腦以「系統管理員」的身分登入。(3)安裝附加ActiveX元件。 操作流程如下:

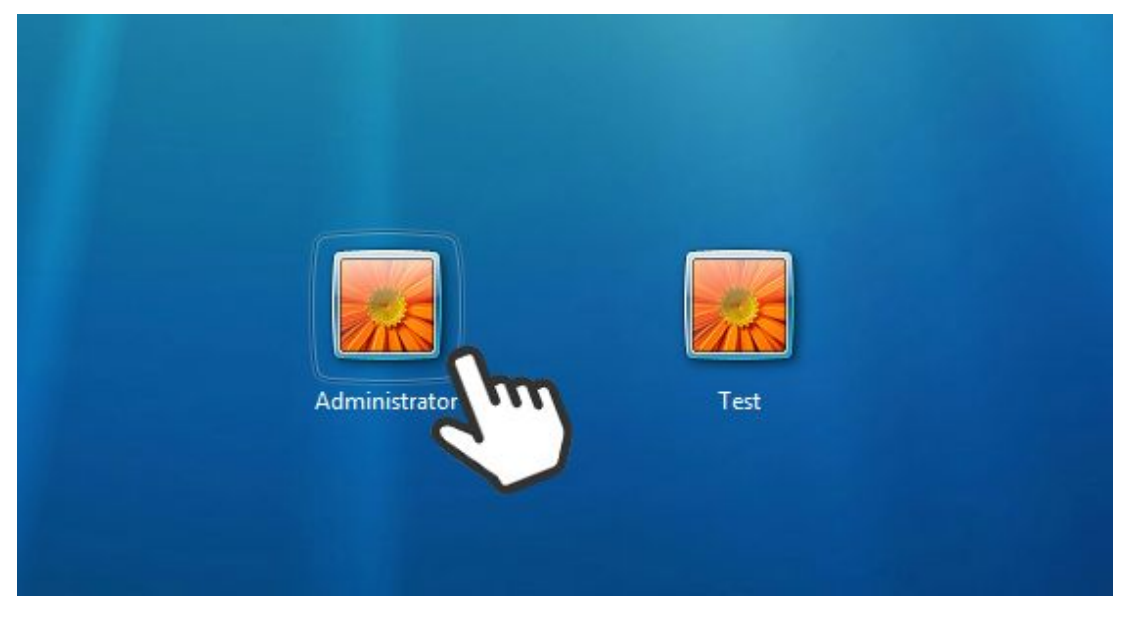

以系統管理員的身分登入 (僅windows7以上需要)

您可以在「音檔管理」→「音檔搜尋」畫面中,搜尋音檔。

|                              |                        |                       |             |                                                                                                    | (control of the second second s |     |
|------------------------------|------------------------|-----------------------|-------------|----------------------------------------------------------------------------------------------------|----------------------------------------------------------------------------------------------------|-----|
| C 🗙 🥥 🕈 🖉 http://6           | 1.218.47.79/cdrm 🔎 👻 🖥 | t → <i>@</i> REC Main | ×           | A CONTRACTOR OF A CONTRACTOR OF A CONTRACTOR OF A CONTRACTOR OF A CONTRACTOR OF A CONTRACTOR A CONTRACTOR A | - 11 11 11 11 11 11 11 11 11 11 11 11 11                                                                                                    | * # |
| 🟠 🔹 🗟 🔹 📾 👻                  | 網頁(P) ▼ 安全性(S) ▼ 1     | [具(0) ▼ ⑧▼ 🕄 🕄        |             |                                                                                                    |                                                                                                    |     |
| Reodul 🔊                     |                        |                       |             |                                                                                                    | admin <u>登</u> 出                                                                                                    | ) 🖸 |
| 基本管理                         | 音檔搜尋                   |                       |             |                                                                                                    |                                                                                                    |     |
| 錄音管理                         | 開始時間                   | 2014 • - 07 • - 14 •  | 10 🔻 : 14 💌 | 遺話時間:                                                                                                    | 366d 0h 0m                                                                                                    | _   |
| 儲存管理                         | 結束時間                   | 2015 🕶 - 07 💌 - 15 💌  | 10 🔹 : 14 💌 |                                                                                                    |                                                                                                    |     |
| 音檔管理                         | 來電方向                   | 請選擇 ▼                 |             |                                                                                                    |                                                                                                    | =   |
| ③ 循環區                        | 搜尋號碼                   | *                     |             |                                                                                                    |                                                                                                    |     |
| La 法费定                       | 保留區                    |                       |             |                                                                                                    |                                                                                                    |     |
| 🛓 個人區                        | 錄音模式                   | 請選擇 ▼                 |             |                                                                                                    |                                                                                                    |     |
| Q 音檔搜索                       | 通話時間                   | * ~* 秒                |             |                                                                                                    |                                                                                                    |     |
|                              | 下載                     |                       |             |                                                                                                    |                                                                                                    |     |
| http://61.218.47.79/cdrmysrh | php                    |                       | 重設 搜尋       |                                                                                                    |                                                                                                    | •   |

(1)點選您想要下載的音檔右方方框(2)點擊「下載列表」(3)點擊「確定」

|             |              |               |                | 1.1.4      |     |                             |                     |          |      |          | <u> </u>       |  |
|-------------|--------------|---------------|----------------|------------|-----|-----------------------------|---------------------|----------|------|----------|----------------|--|
|             | p://61.21    | .8.47.79/cdro | in.pl ,이 + 둲 - | → 🥘 REC Ma | ain | ×                           | -                   |          |      |          | <u>↑★</u> ₽    |  |
|             |              |               |                |            |     |                             |                     |          |      |          |                |  |
| ReadyL@     | ))<br>Jurver |               |                |            |     |                             |                     |          |      |          | admin 登出 (j) — |  |
| 基本管理        | >            | 音檔搜           | 尋(總共           | :31 筆)     |     |                             |                     |          | 重新搜尋 | <u>t</u> | 下載列表 (3筆)      |  |
| 錄音管理        | >            |               |                |            |     |                             |                     |          |      |          | ¢2)            |  |
| 儲存管理        | >            | 保留區           | 來電方向           | 來電         | 撥號  | 開始時間                        | 結束時間                | 通話時間     | 撥放   | 編輯       | 下載選取           |  |
| 音檔管理        | >            | 0             | 來電             | 680        |     | 2015-07-13 14:14:20         | 2015-07-13 14:14:47 | 00:00:25 | 0    | 編輯       | □ 201507000009 |  |
| 記錄管理        | >            | 0             | 來電             | 680        |     | 2015-07-07 17:46:18<br>網頁訊員 | 2015-07-07 17:46:51 | 00:00:30 | 0    | 編輯       | 201507000008   |  |
| -2, ht-made |              | 0             | 來電             | 085123522  |     | 2015-07                     |                     | 00:00:38 | 0    | 編輯       | 201507000007   |  |
| 糸統官理        | 2            | 0             | 來電             | 085123520  |     | 2015-07                     | 定執行?                | 00:00:39 | 0    | 編輯       | 150700006      |  |
| 即時狀態與監護     |              |               | 來電             | 085123520  |     | 2015-07                     |                     | 00:00:39 | 0    | 編輯       | <b>A</b> 1005  |  |
|             |              |               | 來電             | 085123522  |     | 2015-07                     | 確定 取消               | 00:00:38 | 0    | 編輯       | 201 000004     |  |
|             |              |               | 來電             | 085123390  |     | 2015-07                     | Im                  | 00:00:41 | 0    | 編輯       | ☑ 201507000003 |  |
|             |              |               | 來電             | 647        |     | 2015-07-01 13:55:37         | 2313:56:07          | 00:00:27 | 0    | 編輯       | 201507000002   |  |
|             |              |               | 來電             | 085123522  |     | 2015-07-01 13:53:25         | 2015-07-01 13:54:07 | 00:00:39 | 0    | 編輯       | 201507000001   |  |
|             |              |               | 來電             | 610        |     | 2015-06-29 11:51:57         | 2015-06-29 11:52:39 | 00:00:38 | 0    | 編輯       | 201506000022   |  |
|             |              |               | 來電             | 610        |     | 2015-06-26 11:05:17         | 2015-06-26 11:06:04 | 00:00:43 | 0    | 編輯       | 201506000021   |  |
|             |              |               | 來電             | 503        |     | 2015-06-26 11:00:41         | 2015-06-26 11:01:52 | 00:01:07 | 0    | 編輯       | 201506000020   |  |
|             |              |               | 來電             | 610        |     | 2015-06-26 10:38:56         | 2015-06-26 10:39:45 | 00:00:45 | 0    | 編輯       | 201506000019   |  |
|             |              |               | 來電             | 610        |     | 2015-06-26 10:22:07         | 2015-06-26 10:22:29 | 00:00:19 | 0    | 編輯       | 201506000018   |  |

系統將會重新顯示你所選擇的音檔,點擊「下載音檔」。

| C × @ http  | ://61.21       | .8.47.79/cdrdn.pl | Ω + ⊵ → 🎑   | REC Main  |    | ×                   |                     |          |    | <u> </u>                |
|-------------|----------------|-------------------|-------------|-----------|----|---------------------|---------------------|----------|----|-------------------------|
| 🟠 • 🖸 • 🖬 🖶 | ▼ 網頁           | 町(P) ▼ 安全性(S)     | ▼ 工具(0) ▼ 🤅 | )- 🔂 🕄    |    |                     |                     |          |    |                         |
| ReadyLøĝ    | and the second |                   |             |           |    |                     |                     |          |    | admin 登出 🗊 <sup>个</sup> |
| 基本管理        | >              | 下載列表              | (總共:6       | (筆)       | 回搜 | 尋結果                 | 下載檔案                |          |    |                         |
| 錄音管理        | >              |                   |             |           |    |                     |                     |          |    |                         |
| 儲存管理        | >              | 錄音模式              | 來電方向        | 來電        | 撥號 | 開始時間                | 結束時間                | 通話時間     | 撥放 | 移除                      |
| 音檔管理        | >              | 壓控                | 來電          | 680       |    | 2015-07-13 14:14:20 | 2015-07-13 14:14:47 | 00:00:25 | 0  | 201507000009            |
| 記錄管理        | >              | 壓控                | 來電          | 680       |    | 2015-07-07 17:46:18 | 2015-07-07 17:46:51 | 00:00:30 | 0  | 201507000008            |
| 多雄管理        | ~              | 壓控                | 來電          | 085123522 |    | 2015-07-01 15:14:09 | 2015-07-01 15:14:51 | 00:00:38 | 0  | 201507000007            |
|             |                | 壓控                | 來電          | 085123520 |    | 2015-07-01 15:09:53 | 2015-07-01 15:10:34 | 00:00:39 | 0  | 201507000006            |
| 即時狀態與監聽     |                | 壓控                | 來電          | 085123522 |    | 2015-07-01 14:17:44 | 2015-07-01 14:18:26 | 00:00:38 | 0  | 201507000004            |
|             |                | 壓控                | 來電          | 085123390 |    | 2015-07-01 14:07:25 | 2015-07-01 14:08:08 | 00:00:41 | 0  | 201507000003            |
|             |                |                   |             |           |    | 移除 🔳                | 移除                  |          |    |                         |
|             |                |                   |             |           |    |                     |                     |          |    |                         |
|             |                |                   |             |           |    |                     |                     |          |    |                         |
|             |                |                   |             |           |    |                     |                     |          |    |                         |
|             |                |                   |             |           |    |                     |                     |          |    |                         |
|             |                |                   |             |           |    |                     |                     |          |    |                         |
|             |                |                   |             |           |    |                     |                     |          |    |                         |
|             |                |                   |             |           |    |                     |                     |          |    |                         |

## 第一次使用需下載ActiveX套件

| C X @ http://61. | 18.47.79/cdrdn.pl Q → 🛚 → C 61.218.47.79 × | * 🌣            |
|------------------|--------------------------------------------|----------------|
| 🚯 🔹 🗟 🔹 🖨 🔹      | 頁(P) ▼ 安全性(S) ▼ 工具(O) ▼ <b>⑧ ▼ ⑤ </b> ⑧    |                |
| ReadyLøĝ         | admin 登出                                   | <sup>^</sup> 0 |
| 基本管理             |                                            |                |
| 錄音管理 🔷 🔪         |                                            |                |
| 儲存管理             |                                            |                |
| 音檔管理             |                                            |                |
| 記錄管理             | 網頁訊息                                       |                |
| 余続管理<br>即時狀態與監護  | 未安裝ActiveX語下載ActiveX<br>確定                 | *              |

依照指示完成套件安裝,並選擇「安裝後繼續」。

| C x @ http://61.2 | 1847.79/cdrdn.cl. Q → 🗟 → 🚳 RFC Main  | • ×    |
|-------------------|---------------------------------------|--------|
| Å • N • □ ♣ • #   | 頁(P) ▼ 安全性(S) ▼ 工具(O) ▼ (B) ▼ (S) (S) |        |
| ReadyLøĝ          | admin 登出                              | ^<br>۵ |
| 基本管理              | ◆ 下載ActiveX                           |        |
| 錄音管理              | 1.下載檔案並解壓縮<br>2.執行install             |        |
| 儲存管理              | 3.出現以下訊息,安裝成功<br>RegSw32              |        |
| 音檔管理              | ① DIIUnregisterServer在awwebget.ocx成功。 |        |
| 記錄管理              | 確定                                    |        |
| 系統管理              | 4.關閉對話框,回到正瀏覽器                        |        |
| 即時狀態與監聽           | 安裝後繼續                                 |        |
|                   |                                       |        |
|                   |                                       |        |
|                   |                                       |        |
|                   |                                       |        |
|                   |                                       |        |
|                   |                                       |        |
|                   |                                       |        |
|                   |                                       |        |

| C          | /cdrdn.php?op2=dng ♀ ► 🗟 Ċ 🗙 🦪 R   | EC Main ×        |           |                                            |                                            |                      | ⊐ <mark>× ×</mark><br>t ★ \$ |
|------------|------------------------------------|------------------|-----------|--------------------------------------------|--------------------------------------------|----------------------|------------------------------|
| ReadyL@@   |                                    |                  |           |                                            |                                            | admin 登出             | ĵ                            |
| - 基本管理 · > |                                    |                  | 下載完成      | loaded                                     |                                            |                      |                              |
| 錄音管理 🔉     | 下載( 總共:2 筆 )                       | 🖻 請選擇儲存資料夾       | 🗼 開始下載 🕻  | ●暫停下載 ■重新搜尋                                |                                            |                      |                              |
| 儲存管理       | 编號 錄音模式                            | 來電方向 來電          | <b>接號</b> | 開始時間                                       | 結束時間                                       | 通話時間                 |                              |
| 音檔管理       | 201507000016 壓控<br>201507000015 壓控 | 來電未接 02662<br>去電 | 260601    | 2015-07-14 15:13:17<br>2015-07-14 15:11:17 | 2015-07-14 15:13:23<br>2015-07-14 15:11:21 | 00:00:00<br>00:00:04 | - 1                          |
| 記錄管理 >     |                                    |                  |           |                                            |                                            |                      |                              |
| 系統管理       |                                    |                  |           |                                            |                                            |                      |                              |
| 即時狀態與監聽    |                                    |                  |           |                                            |                                            |                      |                              |
|            |                                    |                  |           |                                            |                                            |                      |                              |
|            |                                    |                  |           |                                            |                                            |                      |                              |
|            |                                    |                  |           |                                            |                                            |                      |                              |
|            |                                    |                  |           |                                            |                                            |                      |                              |
|            |                                    |                  |           |                                            |                                            |                      |                              |
|            |                                    |                  |           |                                            |                                            |                      |                              |
|            |                                    |                  |           |                                            |                                            |                      |                              |
|            |                                    |                  |           |                                            |                                            |                      |                              |
|            |                                    |                  |           |                                            |                                            |                      | Ŧ                            |

選擇儲存資料夾後, 點選開始下載即可一次下載多個音檔

下載的音檔會付上一個html網頁,不需要連上網,點擊就可以看到您下載的音檔清單和詳 細內容。

| (←) → [] 50  | )714182346.htr | n ⊳-cx | A REC Main | _  | 🥘 REC Main          | ×                   |          |
|--------------|----------------|--------|------------|----|---------------------|---------------------|----------|
| 音檔搜尋(總共      | 共:2 筆)         |        |            |    |                     |                     |          |
| 編號           | 錄音模式           | 來電方向   | 來電         | 擬號 | 開始時間                | 結束時間                | 通話時間     |
| 201507000016 | 壓控             | 來電未接   | 0266260601 |    | 2015-07-14 15:13:17 | 2015-07-14 15:13:23 | 00:00:00 |
|              |                |        |            |    |                     |                     |          |

## 進階設定

#### 建立使用者

#### 建立權限

在建立使用者前,請到「基本管理」→「權限設定」畫面,點選右上角「增加」功能鈕, 建立一個新的階級,設定階級的名稱、使用範圍。 請根據階級分配適當的功能。例如:即時狀態與監聽是一項高隱私的功能,可以監聽別人

#### 建立帳號

「基本管理」→「帳號設定」畫面,點選右上角「新增」功能鈕。 輸入帳號、名稱、密碼(以後該使用者登入能更換)、個人區容量、階層(根據您所設定的階 層功能做選擇)。

#### 封鎖帳號

若您要禁止某帳號登入,請到「基本管理」→「帳號設定」畫面,點選要執行動作的帳號 右側之「編輯」功能鈕,將其網頁登入選項設定為「否」,即可禁止該帳號登入。

#### 儲存裝置的區域說明

ReadyLog內建5個儲存空間,除了系統運作的「系統碟」外,您會使用到的是「資料 碟」、「循環區」、「保留區」、「個人區」與「資料庫」。您可以至「儲存管理」→ 「儲存裝置」查看硬碟使用情形。

#### 資料碟與資料庫

儲存您個人記錄、帳號、密碼、操作記錄...等資料。

的電話、就不適合讓一般使用者擁有這個功能。

#### 循環區

當您錄音完,錄音檔會存在這裡,如果ReadyLog使用空間到達上限時,會以天為單位, 從最舊的錄音開始刪除,所以叫做循環區。若您不想檔案被刪除,可以將音檔放置保留區 或是個人區。

您可以至「儲存管理」→「儲存裝置」畫面去設定刪除檔案的上限及下限。

#### 保留區

當您將音檔放到保留區,該音檔就不會被刪除。

#### 個人區

這是專屬於個人帳號的音檔儲存空間,在建立帳號時,可以設定個人區的空間大小。

## 各種記錄保存

ReadyLog有豐富的記錄保存,有「不錄音記錄」、「已刪除音檔記錄」、「操作記錄」。讓您完全掌握ReadyLog使用狀態。

#### 記錄容量設定

「儲存管理」→「記錄容量設定」設定各種記錄的保存時間。預設是365天,適當的設定 記錄容量,可以節省硬碟的空間。

#### 操作記錄

「記錄管理」→「操作記錄」可以看到使用者的登入及活動內容與時間。管理員可以看到 所有使用者操作記錄,非管理員則只能看到自己的操作記錄。

## 即時狀態與監聽

可以用電腦監聽ReadyLog連接的電話的通話內容,使用此功能需要完成3項需求: (1)使用IE瀏覽器。(2)電腦以「系統管理員」的身分登入。(3)安裝附加元件awwc.ocx。 操作流程如下:

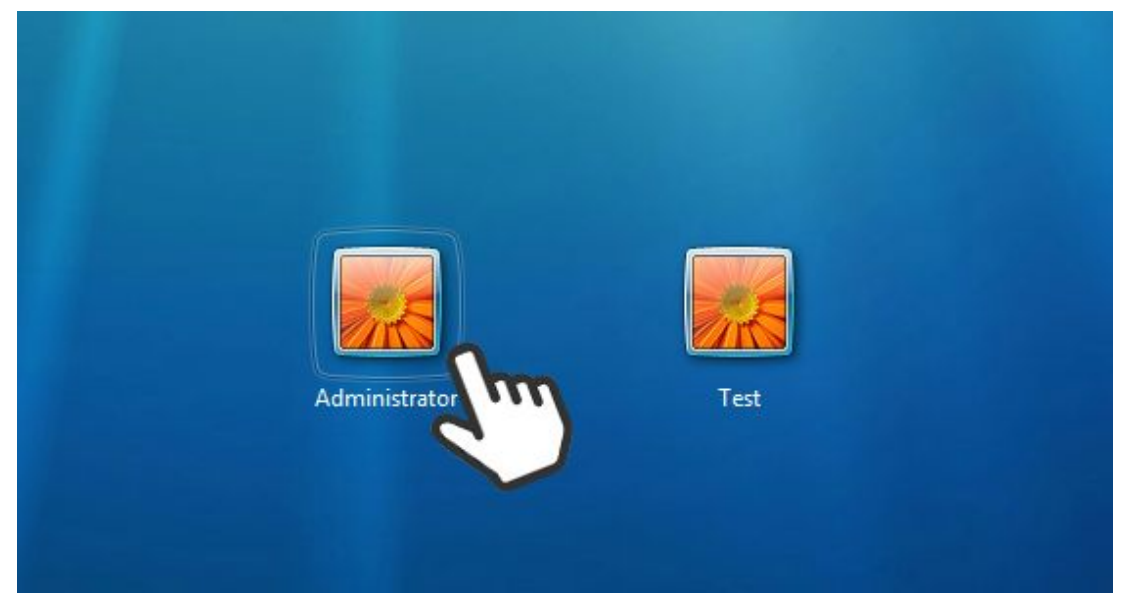

以系統管理員的身分登入 (僅windows7以上需要)

即時狀態與監聽頁面,每30秒會更新一次電話狀態。 使用中的電話才能開啟監聽功能,當圖示亮起(綠色),表示通話中,即可進入監聽。

|                   |                             |                                                    | J  |
|-------------------|-----------------------------|----------------------------------------------------|----|
| C X @ http://172. | ♀ + 🗟 → 🦪 REC Main ×        | े 🧲 🔂 ८ × 🤗 hp?op2=go 🔎 + 🗟 → 🏈 REC Main 🛛 🗙 🔥 🛧 अ | ŧ. |
| 🏠 🕶 🗟 🕶 📾 🕶 網     | 頁(P)▼ 安全性(S)▼ 工具(O)▼ 🕢▼ 🔂 🚦 | 🐴 ▼ 🖾 ▼ 三 📾 ▼ 網頁(P)▼ 安全性(S)▼ 工具(O)▼ 🕢▼ 😒 🕽         | 1  |
| ReadyLøĝ          | admin 登出 ① 🔶                | admin & D                                          |    |
| 基本管理 >            | 即時狀態與監纜                     | 以□時小大燃架 监察<br>基本管理 > 1                             |    |
| 錄音管理 >            |                             | 錄音管理 >                                             |    |
| 儲存管理              |                             | · 储存管理 >                                           |    |
| 音檔管理 >            | E                           | 音描管理 >                                             |    |
| 記録管理 >            | 總計:通<br>0h 00m 00s          | 記錄管理 > 去電<br>18:16:14                              |    |
| 糸統管理 🔉            | 開整<br>0h 02m 24s            | 永統管理 Oh 00m 07s                                    |    |
| <b>印約北松田田</b> 田   | 列出 列 第一頁 上一頁 下一頁 最後頁  1 ▼   | ●###4/基单数接 列出 列 第一頁 上一頁 下一頁 最後頁  1 ▼               |    |

| Input volume [2]-84 Output volume     |               |             |  |
|---------------------------------------|---------------|-------------|--|
| [2]-84 Stop & Exit Output volume      | Input volume  |             |  |
| Output volume                         | [2]-84        | Stop & Exit |  |
| · · · · · · · · · · · · · · · · · · · | Output volume |             |  |
| Waiting                               | Waiting       |             |  |

## 第一次進入即時監聽時,須安裝瀏覽器外掛,點擊「安裝」

### 點擊「安裝」

|                                                                                                    |            |   |          | × |   |
|----------------------------------------------------------------------------------------------------|------------|---|----------|---|---|
| (←) → @ http:// □                                                                                                    | O REC Main | × | <b>f</b> | ★ | ₽ |
| <ul> <li>線上幹部:0266260601</li> <li>Internet Explorer - 安全性警告</li> <li>是否要安装這個軟體?</li> <li>▲石種: avvc.ocx</li> <li>● 話行者: ALL WIN Network CO</li> <li>● 更多遵項(0)</li> <li>● 更多遵項(0)</li> <li>● 健然來自網際網路的檔案可能是有</li> </ul> | 2.LTD<br>  |   |          |   | * |

## 您就可以聽到在線電話的聲音了

| (←)→ @ http:// ♀ ™ ♂ × | 🥌 REC Main | 🧉 REC Main  | × | <b>↑</b> ★ ☆ |
|------------------------|------------|-------------|---|--------------|
| 線上聆聽:0266260601        |            |             |   | *            |
|                        |            |             |   |              |
|                        |            |             |   |              |
| Input volume           |            |             |   |              |
| 161-74                 |            | Stop & Evit |   |              |
| [0] 14                 |            | otop a Exit |   |              |
| Output volume          | (          |             |   |              |
| II[36]-59              |            |             |   |              |
|                        |            |             |   |              |
| Talking                |            |             |   |              |
|                        |            |             |   |              |
|                        |            |             |   |              |
|                        |            |             |   |              |
|                        |            |             |   |              |
|                        |            |             |   |              |
|                        |            |             |   | +            |

第一次監聽才需要安裝,之後只要點擊圖示就可直接監聽。

## 系統軟體升級

系統更新需要有廠商提供的.awf檔,並以管理員身份登入ReadyLog管理後台。

- (1)「系統管理」→「軟體升級」
- (2) 選擇.awf檔案
- (3) 確認升級

| ReadyL®ā    | an an an an an an an an an an an an an a |                      | admin | 登出 | ĵ |
|-------------|------------------------------------------|----------------------|-------|----|---|
| , )<br>基本管理 | >                                        | 軟體升級                 |       |    |   |
| 錄音管理        | >                                        | 上傳檔案 選擇檔案 11_202.awf |       |    |   |
| 儲存管理        | >                                        | 確定升級 重設              |       |    |   |
| 音檔管理        | >                                        | 23                   |       |    |   |
| 記錄管理        | >                                        | 重荒具な                 |       |    |   |
| 系統管理        | ~                                        |                      |       |    |   |
| ➡ 系統狀態      |                                          |                      |       |    |   |
| ♥ 軟體升級      | Sh                                       | ~                    |       |    |   |
| ➡ 系統備註      | 21                                       | j)                   |       |    |   |
| 即時狀態與監聽     |                                          |                      |       |    |   |
|             |                                          |                      |       |    |   |
|             |                                          |                      |       |    |   |
|             |                                          |                      |       |    |   |
|             |                                          |                      |       |    |   |

## 接著將ReadyLog重開機,步驟如下:

## (1)「系統管理」→「系統狀態」 (2) 選擇「重開」 (3) 按下「執行」

| ReadyL@                                                      | Januer<br>Maria |                                                                                                    |                                                                                                    |                         | admin 3 |             |
|--------------------------------------------------------------|-----------------|----------------------------------------------------------------------------------------------------|----------------------------------------------------------------------------------------------------|-------------------------|---------|-------------|
| 基本管理                                                         | >               |                                                                                                    |                                                                                                    | 系統時間2015-07-28 11:14:01 | L.      |             |
| 錄音管理                                                         | >               |                                                                                                    |                                                                                                    |                         | 重開      | 執行          |
| 儲存管理                                                         | >               |                                                                                                    |                                                                                                    |                         |         | $d_{m}^{3}$ |
| 音檔管理                                                         | >               | 網頁                                                                                                    | 資料庫                                                                                                    | 錄音程式                    | JAVA    | 2           |
| 記錄管理                                                         | ۶               | ON                                                                                                    | ON                                                                                                    | ON                      | ON      |             |
| 系統管理                                                         | ~               | 錄音程式版本                                                                                                    | ver 1.0.2 (2014-11-2)                                                                                                    | 6)                      |         |             |
| <mark>──</mark> 系統狀態                                         |                 | 。<br>錄音模組版本                                                                                                    |                                                                                                    |                         |         |             |
| <ul> <li>○ 軟體升級</li> <li>➡ 糸紙構註</li> <li>■ 時狀準與監護</li> </ul> |                 | bc=0.1.1.5<br>hw=0.1.2.3<br>$rf=78\ 201506$<br>$web=0.1\ #2\ 05$<br>w0=2010/11/0<br>w1=2014/06/0<br>dk=1.6.2<br>$wte=0.1\ #48\ 0$<br>$os=2.6.30.9\ #3$<br>dr=1<br>board=LR-M1<br>exeName=xmL1<br>xs=0<br>xo=1 | 509-1353<br>5/17/2012 12:47:18<br>9 13:47 v5 web1.xml<br>7 11:28 v10 web2.xml<br>3/20/2015 13:58:32 xml<br>302 Fri Mar 20 15:33:19<br>_R-M1 | lLR-M1<br>CST 2015      |         |             |

最後重開機後,您可以從「系統管理」→「系統狀態」的錄音程式版本看到最新的版本名 稱。

| 音檔管理    | > | 網頁         | 資料庫                    | 錄音程式 |
|---------|---|------------|------------------------|------|
| 記錄管理    | > | ON         | ON                     | ON   |
| 系統管理    | > | 錄音程式版本     | ver 2.0.2 (2015-07-28) |      |
| 即時狀態與監護 |   | 錄音模組版本     |                        |      |
|         |   | bc=0.1.1.5 |                        |      |

# 支援與幫助

ReadyLog提供3種不同面向的教學與提示,幫助您完成每一個任務,不需要特別學習就能輕鬆使用ReadyLog。

## 1.進階版指南, 了解完整操作流程

當您登入本產品的管理頁面,畫面右上角有個幫助中心符號

| C × @ hew.php?c | pp2=cdr&ng=&cps=-1 |             | 🗿 REC Main | ×          |                     |                     |          |              |      | <b>†</b> ★ \$     | ð. |
|-----------------|--------------------|-------------|------------|------------|---------------------|---------------------|----------|--------------|------|-------------------|----|
| 🐴 • 🗟 • 🗆 🖶 • # | ]頁(P)▼ 安全性(S)▼ エ   | [具(0) 🕶 🔞 🕶 | 8 8        |            |                     |                     |          |              |      |                   |    |
| ReadyL@gື.      |                    |             |            |            |                     |                     |          |              |      | admin 登出 <u>①</u> | •  |
| 基本管理            | 音檔管理循              | 環區(總封       | 共:77 /7    | 7筆,系統時     | 間:2015-06-2         | 24 18:02:29 )       | [亰       | <b>ΰ1000</b> | 筆] 2 | 4小時內              |    |
| 錄音管理 >          | 通道 通道名稱            | 來電方向        | 來電         | 撥號         | 開始時間                | 結束時間                | 通話時間     | 說明           | 撥放   | 功能選項 ▼            |    |
| 儲存管理            | 1                  | 去電          |            |            | 2015-06-24 17:46:40 | 2015-06-24 17:46:48 | 00:00:08 | 編輯           | 0    | 201506000074      |    |
| 音檔管理            | 1                  | 來電未接        | 0266260601 |            | 2015-06-24 15:23:56 | 2015-06-24 15:24:03 | 00:00:00 | 編輯           | 8    | 201506000073      |    |
| 記錄管理            | 1                  | 去電          |            |            | 2015-06-24 10:58:21 | 2015-06-24 10:58:25 | 00:00:04 | 編輯           | 0    | 201506000071      |    |
| 少 4分空下開         | 1                  | 去電          |            |            | 2015-06-23 18:15:57 | 2015-06-23 18:16:00 | 00:00:03 | 編輯           | 0    | 201506000069      |    |
| 永統官理<br>        | 1                  | 去電          |            |            | 2015-06-23 18:12:57 | 2015-06-23 18:13:10 | 00:00:14 | 編輯           | 0    | 201506000068      |    |
| 即時狀態與監晤         | 1                  | 去電          |            |            | 2015-06-23 18:09:53 | 2015-06-23 18:10:03 | 00:00:10 | 編輯           | 0    | 201506000067      |    |
|                 | 1                  | 去電          |            | 0266260601 | 2015-06-23 17:20:14 | 2015-06-23 17:29:20 | 00:09:07 | 编辑           | 0    | 201506000066      |    |
|                 | 1                  | 去電          |            |            | 2015-06-23 17:19:08 | 2015-06-23 17:19:24 | 00:00:16 | 编辑           | 0    | 201506000065      |    |

點擊後進入幫助中心,就可展開完整的教學流程與功能介紹。

| ABCXA                                           |                                                                                                    | () Readyles 帮助中心                                                                                                 |                                                                             |   |
|-------------------------------------------------|----------------------------------------------------------------------------------------------------|----------------------------------------------------------------------------------------------------|-----------------------------------------------------------------------------|---|
|                                                 |                                                                                                    | C ricedyE0g 用助十心                                                                                                 | <u>^</u>                                                                    |   |
| D ReadyL                                        | <b>-og</b> 幫助中心                                                                                                    |                                                                                                    |                                                                             |   |
| 登入與密碼<br>建立使用者<br>儲存機量的區域說明<br>各種記錄保存<br>音檔保存內容 | 登入與密碼           首次登入           管理者首次登入時,該           違失窑鳥           除了管理者,其他使用           時,前此使用者自行登           管理者違失窑鳥           按下ReadLog設備上的           Lan端口運捩電過差入 | 封「基本管理」→「帳號設定」→Admin「<br>目者岩違失密碼,可以請管理者到「基本管理<br>と入修改密碼。<br>」Reset按紐,管理者帳號將會恢復預設值,<br>,網址會恢復預設值192.168.22.1,錄音鑑) | 編輯」→設定密碼。已確保資料安全。<br>IJ →「條號說定」→「編輯」重新說定密<br>帳號:admin,密碼:000000。<br>初不會被删除。 |   |
| 即時狀態與監聽<br>ReadyLog 用戶指調<br>繁體中文<br>簡體中文        | 書·簡易版<br>建立使用者<br>龙建立使用者前,請到<br>範圍。<br>請根據與級分戲演賞的                                                                                                    | 」「基本管理」→「權限設定」→「増加」,<br>功能。例如:即時狀態與監察是一項高語和                                                                      | 建立一個新的階級,說定階級的名稱、使用<br>低的功能,可以監護別人的電話,這時候,就                                 |   |
| •                                               |                                                                                                    |                                                                                                    | AN A YANG SAYALLANASA YA MENDA YA MUMAYA MU                                 | • |

## 2.頁面小幫手,給您最貼心的提醒

随著頁面的切換,小幫手會在畫面下方給您簡單的提醒。中文、英文皆有支援。

|         |                | L                                                 |                               | ain X         |            |          |      |       | ☆ ☆ 愉 |
|---------|----------------|---------------------------------------------------|-------------------------------|---------------|------------|----------|------|-------|-------|
|         | 影 ▼ 網!         | 興(P)▼ 安全性(S)▼ I                                   |                               |               |            |          |      |       |       |
| ReadyLo | <b>9</b> 30-00 | <b>邮</b> 解設定( 婉                                   | サ・4 等 )                       |               |            |          |      | admin | 登出 ①  |
| 基本管理    | >              | THE BUD DE ALL ( SE                               | 六・1 単 )                       |               |            |          |      |       | 30/14 |
| 錄音管理    | >              | 網頁帳號                                              | 使用者名稱                         | 個人區(MB)       | 階層         | 網頁登入     | 說明   | 為扁車員  | 刪除    |
| 儲存管理    | >              | admin                                             | admin                         | 71            | ADMIN      | 是        |      | 編輯    |       |
| 音檔管理    | >              | Andy5566                                          | 安迪                            | 10            | 店員         | 是        | 第一員工 | 编輯    |       |
| 記錄管理    | >              | JJ5566                                            | 11                            | 100           | 店員         | 是        |      | 編輯    |       |
| 系統管理    | 2              | user                                              | user                          | 0             | USER       | 是        |      | 编輯    | E     |
| 即時狀態與監護 | _              |                                                   |                               | ŧ             | ≧選/清除 🗖    | 刪除       |      |       |       |
|         |                |                                                   |                               |               |            |          |      |       |       |
|         |                | 列出                                                | 列                             | 第一            | ·頁 上一頁 下一] | 頁 最後頁  1 | •    |       |       |
|         |                |                                                   |                               |               |            |          |      |       |       |
|         |                | 小幫手:                                              |                               |               |            |          |      |       |       |
|         |                | <ul><li>(1)新增帳號: 點馬</li><li>(2)刪除帳號: 勾強</li></ul> | 2   増加」即可運立帳號<br>LE恋要刪除的帳號,並點 | 。<br>擊下方「刪除」。 |            |          |      |       |       |
|         |                |                                                   |                               |               |            |          |      |       |       |
|         |                |                                                   |                               |               |            |          |      |       |       |
|         |                |                                                   |                               |               |            |          |      |       | -     |

## 3.線上說明文件, 定期更新

#### 網址: <u>http://www.allwin.com.tw/ReadyLog</u>

文件:ReadyLog 用戶指南

內容收錄本產品硬體的教學與QA, 文件內容將由專人不定期維護及更新。

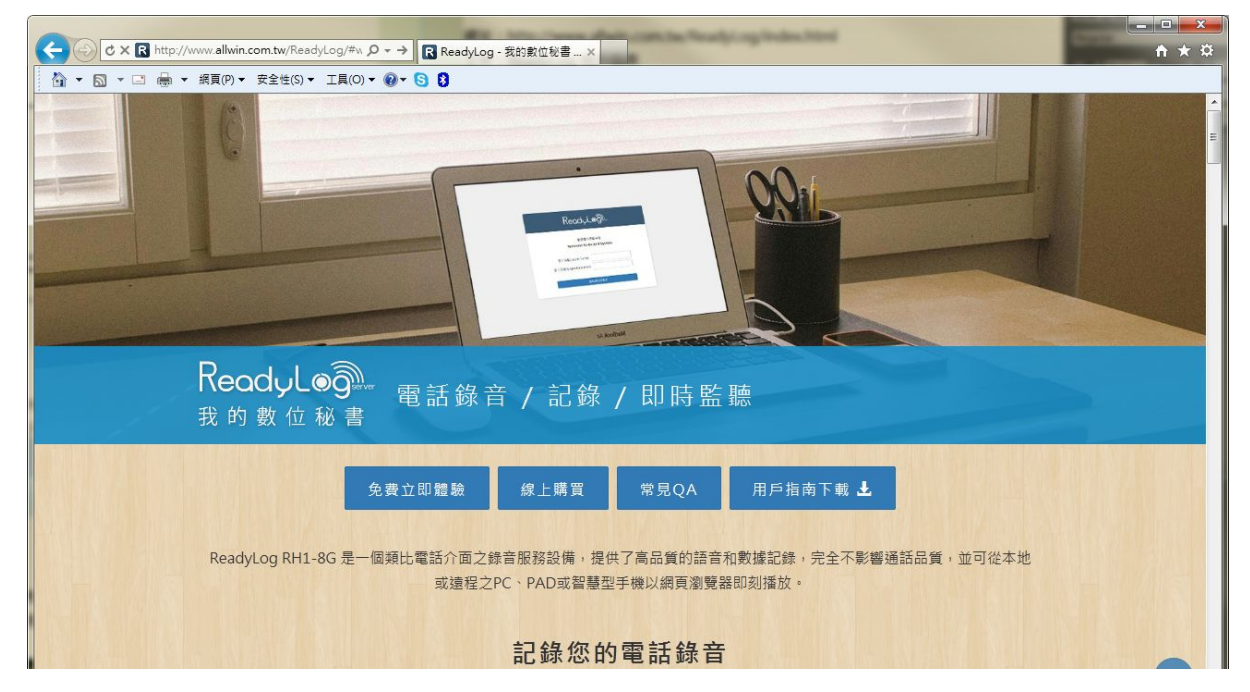

# 產品規格

| 型號      | RL1-8G                              |
|---------|-------------------------------------|
| 尺寸      | 104 * 84 * 27(含腳墊) mm               |
| 重量      | 120g                                |
| 錄音檔案格式  | wav檔                                |
| 電腦軟硬體需求 | 錄音格式若以 u-LAW 64K格式錄音,每小時約需28.8MB空間。 |
| 儲存容量    | 8G含錄音系統。                            |
| 錄音量     | 約14,000分鐘。                          |

## 產品外觀

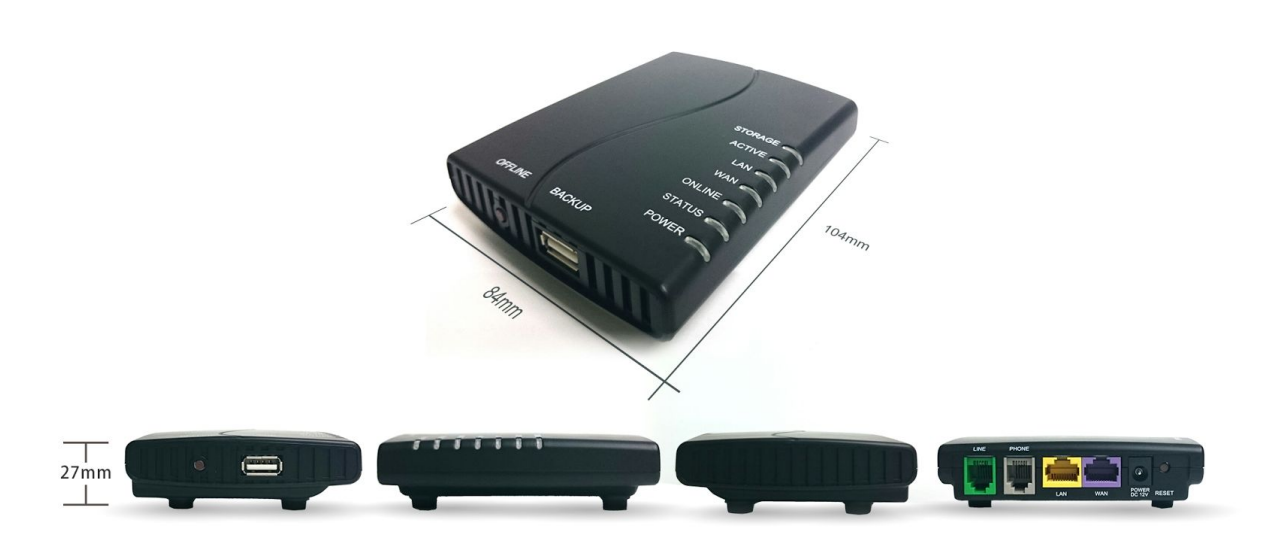

# 保固說明

感謝您!

非常感謝承蒙您惠購本產品,本公司除表達最高謝意外,並將本著一貫的服務精神,為您 提供最佳服務,在你使用前務詳閱本說明書,並依正確方法使用,閱讀完畢後請妥善保管 ,以備日後使用參考。

- 保證書應蓋有經銷商店章始為有效。
- 商品保固為1年,自購買日起一年內,在正常使用下,如發生故障,則免費維修,但人為、天災地變或害蟲,不在此限。(如需換修零件服務,則按本公司服務規定,收取維修費用)。
- 網路線、電話線屬自然消耗品,不在保證範圍內。
- 保證書遺失恕不補發,但如需服務,則依出廠日期,計算保固年度。
- 本商品無外修服務, 若發生故障請送回原購買經銷商。
- 本手冊業經詳細檢查及校正,但仍不排除文字誤刊之可能,此類錯誤或疏漏將於新版
   予以修正。本手冊之內容,本公司具有隨時修改之權利,且不另行通知。
- 請使用者平日養成資料備份習慣,產品保固範圍僅對硬體部分做售後服務,不就產品 儲存裝置發生資料遺漏或毀損負責。若產品需送回檢修,本公司恕不負產品內部資料 保管,救援或移轉等處理責任(檢測過程中將會消除內部儲存資料),敬請見諒。